1.教員データベースの改修による「専門分野(キーワード)」の表示方法の変更

教員データベースの改修により、以下のようにHP公開画面が変更されています。

| 明治大学<br>MELA UNVYABITY                     |                                                                                                    | ● **** 教員データベース                         |                       |                                        |
|--------------------------------------------|----------------------------------------------------------------------------------------------------|-----------------------------------------|-----------------------|----------------------------------------|
| PM-2                                       |                                                                                                    |                                         |                       |                                        |
| 検索                                         | 学部                                                                                                    |                                         |                       |                                        |
| 66<br>オーワード                                | 法学部                                                                                                    | 商学部<br>商学部                              |                       |                                        |
| 検索<br>氏名とキーワードで数員情報を検索します。                 | 政治經濟学部 政治經濟学部                                                                                             | 文学部<br>文学部                              |                       |                                        |
| <b>街門分</b> 野                               | 理工学部 建工学部                                                                                                 | <b>微学部</b><br>最守部                       |                       |                                        |
| (20)<br>(文学)(20)                           | 経営学部<br>約第三部                                                                                              | 情報コミュニケーション学部                           |                       | [                                      |
| 至済字(20)<br>名型字(20)                         | 国際日本学部                                                                                                    | 総合数理学部                                  |                       | NEW !                                  |
| 均衡学(18)<br>5学(13)                          | 国際日本学部                                                                                                    | 紀合巻理定相                                  |                       |                                        |
| 5曲字(12)<br>行学(11)<br>P菜(11)                | 大学院                                                                                                    |                                         |                       | 以下2-20で参照した科研質分類名一覧内の大区分(2             |
| ₩紅工学(10)<br>:会学(9)                         | <b>大学院</b><br>大学院                                                                                         | 法学研究科<br>法学研究科                          |                       | で記載されている区分)に沿って振り分げられます。               |
| 学(8)<br>城研究(7)                             | <b>商学研究科</b><br>商学研究科                                                                                     | 政治經濟学研究科<br>政治經濟学研究科                    |                       |                                        |
| 育学(7)<br>気電子工学(7)                          | 经营学研究科                                                                                                    | 文学研究科                                   |                       |                                        |
| 編編(0)<br>(字(6)<br>(字(6)                    | 理工学研究科                                                                                                    | 文字的元刊<br>唐学研究和                          |                       |                                        |
| 学(6)<br>經済最学(6)                            | 理工学研究科                                                                                                    | 慶学研究内<br>教育部には イン Jan かまま               |                       |                                        |
| 惑星科学(5)<br>学フロンディア(4)                      | 情報コミュニケーション研究科                                                                                            | 教養デザイン研究科                               |                       |                                        |
| 爆坡最学(4)<br>信報学(3)                          | 先編數理科学研究科<br>先端數理科字研究科                                                                                    | 国際日本学研究科 国際日本学研究科                       |                       |                                        |
| 281科子・勝智思子(3)<br>1医工学(3)<br>1、2 ポージ(822/3) | グローバル・ガバナンス研究科<br>グローバル・ガバナンス研究科                                                                          |                                         |                       |                                        |
| 5人類学(3)<br>約化学(3)                          |                                                                                                    |                                         |                       |                                        |
| 8字(3)<br>图生物学(3)                           | 専門職大学院                                                                                                    | ガローバル、レジタマエウモ                           |                       |                                        |
|                                            | 明治大学                                                                                                    |                                         |                       | 教員データベース                               |
| I                                          |                                                                                                    |                                         |                       |                                        |
|                                            | 教員情報に                                                                                                    | を含む教員の一覧                                |                       |                                        |
|                                            |                                                                                                    |                                         |                       | NEW !                                  |
|                                            | 職員                                                                                                    |                                         |                       |                                        |
|                                            | 氏名 (カナ)                                                                                                   |                                         | 所属                    | 専門分野 //<br>情報学基礎理論、ソフトコンピューティング、学習支援シス |
|                                            | 明治大学                                                                                                    | Ź<br>Y                                  |                       | <b>○ Exten</b><br>教員データベース             |
|                                            | <u> TOPページ</u>                                                                                            |                                         |                       |                                        |
|                                            | <ul> <li>著書・論文</li> <li>学歴</li> <li>メールアドレス</li> <li>現在の専門分野</li> <li>担当経験のある科</li> <li>プロフィール</li> </ul> | 日・講演等<br>新程 職員                          |                       | (最終更新日:2019-05-10 19:02:43)            |
|                                            |                                                                                                    | ■ 荽聿,≦→                                 |                       |                                        |
|                                            |                                                                                                    | = 62, 27                                |                       |                                        |
| 「専門                                        | 分野」で選択した項目                                                                                                | 目が表 <b>■ 学歴</b>                         |                       |                                        |
| 示され<br>また,<br>項目が                          | ます。<br>「キーワード」に入れ<br>括弧書きで反映されま                                                                           | りした<br>ます。                              |                       |                                        |
|                                            |                                                                                                    | ×-117FL                                 | 2                     |                                        |
|                                            |                                                                                                    | <ul> <li>現在の専門分<br/>情報学基礎理論,</li> </ul> | <br>野<br>ソフトコンピューティング | ,<br>学習支援システム (キーワード:情報理論、情報ネット        |
|                                            |                                                                                                    | ワーク、ネットワ                                | リークシステム)              | •                                      |

## 2.「専門分野(キーワード)」の入力方法

## 以下の手順に沿って,登録してください。

| 研究業績プロ                                                                               |                                                                                                    | 現在の専門分野                                                                                                    |                                                                                             |  |  |
|--------------------------------------------------------------------------------------|----------------------------------------------------------------------------------------------------|----------------------------------------------------------------------------------------------------|---------------------------------------------------------------------------------------------|--|--|
| ◆メニュー ◆ログオフ ◆ヘノ                                                                      | オ                                                                                                    |                                                                                                    | Date:2019/05/1019:08 ID:870                                                                 |  |  |
| ・プレビュー<br>公開HPプレビュー                                                                  |                                                                                                    | ♀ は外部に公開されます.                                                                                                    |                                                                                             |  |  |
| ·研究者情報                                                                               | (/#* etc. 2%)                                                                                                    | <ul> <li>■ はresearchmaplに提供され、本人のみ閲覧可能となります</li> <li>■ は非公開となります</li> </ul>                                                                                                    | 26000 2755                                                                                  |  |  |
| 【基本項目】<br><u>情報公開可否</u>                                                              |                                                                                                    | すべての内容の確認が終了した方はチェックをいれてください                                                                                                    |                                                                                             |  |  |
| ■■■ <u>個人情報</u><br><u>写真登録</u>                                                       |                                                                                                    | □ 確認終了                                                                                                    | <ol> <li>①「変更」を選択。</li> </ol>                                                               |  |  |
| ■ <u>主要学科目</u><br>■ <u>学内役職・委員</u>                                                   |                                                                                                    |                                                                                                    |                                                                                             |  |  |
| <u>メールアドレス</u><br><u>ホームページ</u>                                                      | 文科省 業績HP rmap                                                                                                    | ◇開区分を選択してください                                                                                                    |                                                                                             |  |  |
|                                                                                      |                                                                                                    | 1 1001 · 情報学其礎理論                                                                                                    | <u> </u>                                                                                    |  |  |
| <u>具18°元計</u><br>利研費研究者番号<br>researchman研究者一号                                        |                                                                                                    | 2 1205:ソフトコンビューティング                                                                                                    |                                                                                             |  |  |
| 【業績項目】<br>※書·論立                                                                      |                                                                                                    | 3 1304 : 学習支援システム                                                                                                    |                                                                                             |  |  |
| ■ ■ <u>展覧会・演奏会・競技会</u><br>■ ■ ■ <u>展覧会・演奏会・競技会</u>                                   | <u>等</u>                                                                                                    | 4                                                                                                    |                                                                                             |  |  |
| <ul> <li>現在の専門分野</li> <li>学会発表</li> </ul>                                            | ●科研費分類コード                                                                                                    | 5                                                                                                    |                                                                                             |  |  |
| ■ ■ <u>受賞学術</u> 賞<br>■ ■ <u>取得特許</u>                                                 |                                                                                                    | 7                                                                                                    |                                                                                             |  |  |
| 【教育項目】 教育上の業績                                                                        |                                                                                                    | 8                                                                                                    |                                                                                             |  |  |
| ■ ■ <u>職務上の実績</u><br>■ <u>大学院担当資格</u>                                                |                                                                                                    | 9                                                                                                    |                                                                                             |  |  |
| 【社会活動項目】                                                                             | ♥研究分野キーワード                                                                                                    | 情報理論、情報ネットワーク、ネットワークシステム                                                                                                    |                                                                                             |  |  |
| □ ■ <u>担当経験のある科目・</u><br>■ ■ ■ <u>委員会・協会等</u>                                        |                                                                                                    |                                                                                                    |                                                                                             |  |  |
| <ul> <li> <u>社会における活動</u><br/><u>海外活動</u> </li> </ul>                                |                                                                                                    |                                                                                                    |                                                                                             |  |  |
| ■ <u>画像登録</u><br>■ <mark>型フィール</mark>                                                |                                                                                                    |                                                                                                    |                                                                                             |  |  |
| ■ researchmapその他<br>産学官連携(研究方針)                                                      |                                                                                                    |                                                                                                    |                                                                                             |  |  |
|                                                                                      |                                                                                                    | 登録 戻る                                                                                                    |                                                                                             |  |  |
| 公開区分                                                                                 | <ul> <li>公開可 Oresearch</li> <li>外部公開する場合は、彩</li> </ul>                                                                                                    | าmap提供可(研究者間公開) ○researchmap提供可<br><del> 研費分類コードを入力してください。</del>                                                                                                    | [(非公開) ○非公開                                                                                 |  |  |
| 言語種別                                                                                 | ●日本語 ○英語 ○<br>「日本語」または「その他<br>「英語」を選択した場合に                                                                                                    | ●日本語 ○英語 ○その他<br>日本語』または「その他」を選択した場合は、必要に応じて英訳を入力してください。<br>英語」を選択した場合は、必要に応じて日訳を入力してください。                                                                                                    |                                                                                             |  |  |
|                                                                                      | 1 1001 情報学基础                                                                                                    | 英訳: Theory of informa                                                                                                    | tics                                                                                        |  |  |
|                                                                                      | 205 ソフトコンピ                                                                                                    | ューティング 英訳:Soft computing                                                                                                    |                                                                                             |  |  |
| 一覧から該当の番号,分野,                                                                        | 3 1304 学習支援シ                                                                                                    | /ステム 英訳:[Entertainment and                                                                                                    | d game informatics                                                                          |  |  |
| こーして、 畑り竹りてくた                                                                        | 4                                                                                                    |                                                                                                    |                                                                                             |  |  |
|                                                                                      |                                                                                                    | 英訳:                                                                                                    |                                                                                             |  |  |
|                                                                                      |                                                                                                    | 英訳:<br>英訳:                                                                                                    |                                                                                             |  |  |
| 1千町重刀 大見コート                                                                          |                                                                                                    | 英訳:                                                                                                    |                                                                                             |  |  |
| 14町重の天日」                                                                             |                                                                                                    | 英訳:           英訳:           英訳:           英訳:                                                                                                    |                                                                                             |  |  |
|                                                                                      |                                                                                                    | 英訳:       英訳:       英訳:       英訳:       英訳:                                                                                                    |                                                                                             |  |  |
| <del>(十町) 10,59,1 - 「</del><br>一「は, HP<br>車門公野欄                                      |                                                                                                    | 英訳:       英訳:       英訳:       英訳:       英訳:       英訳:       英訳:                                                                                                    |                                                                                             |  |  |
| <del>イロ(買り) (11)</del><br>ードは、HP<br>専門分野欄<br>されます。                                   | 5<br>6<br>7<br>8<br>9                                                                                                    | 英訳:       英訳:       英訳:       英訳:       英訳:       英訳:       英訳:       英訳:       英訳:                                                                                                    |                                                                                             |  |  |
| <del>イロリョフスリー、</del><br>ードは、HP<br>専門分野欄<br>されます。                                     |                                                                                                    | 英訳:       英訳:       英訳:       英訳:       英訳:       英訳:       英訳:       英訳:       英訳:       英訳:                                                                                                    |                                                                                             |  |  |
| <del>イロバロノスリコー、</del><br>ードは、HP<br>専門分野欄<br>されます。<br><u>公開区分</u>                     | 5                                                                                                    | 英訳:       英訳:       英訳:       英訳:       英訳:       英訳:       英訳:       英訳:       研究分野キーワード       1map提供可(研究者間公開)) Oresearchmap提供可       究分野キーワードを入力してください。                                                                                                    | [(非公開) ○ 非公開                                                                                |  |  |
| - ドは、HP<br>専門分野欄<br>されます。<br><u>公開区分</u>                                             | 5     …       6     …       7     …       8     …       9     …         9     …         Matching of the search         Matching of the search         Matching of the search         Matching of the search         Matching of the search         Matching of the search         Matching of the search         Matching of the search                                                                                                    | 英訳:     英訳:     英訳:     英訳:     英訳:     英訳:     英訳:     英訳:     英訳:     英訳:     英訳:     英訳:     英訳:     英訳:     スキットワーゲンステム                                                                                                    | 」<br>」<br>」<br>」<br>」<br>」<br>」<br>」<br>」<br>」<br>」<br>」<br>」<br>」<br>」<br>」<br>」<br>」<br>」 |  |  |
| - ドは、HP<br>専門分野欄<br>されます。<br><u>公開区分</u><br>研究分野キーワード                                | 5                                                                                                    | 英訳:        英訳:        英訳:        英訳:        英訳:        英訳:        英訳:        英訳:        第二       英訳:        第二       英訳:        第二       英訳:        第二       英訳:        第二       第二    < | (非公開) 〇非公開                                                                                  |  |  |
| - ドは、HP<br>専門分野欄<br>されます。<br><u>公開区分</u><br>研究分野キーワード<br><u>外部リンクURL</u>             | 5     6     7     8     9     9     9     1     1     1     1     1     1     1     1     1     1     1     1     1     1     1     1     1     1     1     1     1     1     1     1     1     1     1     1     1     1     1     1     1     1     1     1     1     1     1     1     1     1     1     1     1     1     1     1     1     1     1     1     1     1     1     1     1     1     1     1     1     1     1     1     1     1     1     1     1     1     1     1     1     1     1     1     1     1     1     1     1     1     1     1     1     1     1     1     1     1     1     1     1     1     1     1     1     1     1     1     1     1     1     1     1     1     1     1     1     1     1     1     1     1     1     1     1     1     1     1     1     1     1     1     1     1     1     1     1     1     1     1     1     1     1     1     1     1     1     1     1     1     1     1     1     1     1     1     1     1     1     1     1     1     1     1     1     1     1     1     1     1     1     1     1     1     1     1     1     1     1     1     1     1     1     1     1     1     1     1     1     1     1     1     1     1     1     1     1     1     1     1     1     1     1     1     1     1     1     1     1     1     1     1     1     1     1     1     1     1     1     1     1     1     1     1     1     1     1     1 | 英訳:       英訳:       英訳:       英訳:       英訳:       英訳:       英訳:       英訳:       研究分野キーワード       1map提供可(研究者間公開) Oresear chmap提供可       究分野キーワードを入力してください。       スネットワークシステム       ミ(、)で区切って、英訳は半角のカンマ()で区切ってください。                                                                                                    | 」<br>」<br>」<br>」<br>」<br>」<br>」<br>」<br>」<br>」<br>」<br>」<br>」<br>」<br>」<br>」<br>」<br>」<br>」 |  |  |
| - ドは、HP<br>専門分野欄<br>されます。<br>公開区分<br>研究分野キーワード<br>外部リンクURL                           | 5     …       6     …       7     …       8     …       9     …         9     …         9     …         9     …         9     …         9     …         9     …         9     …         9     …         9     …         9     …         9     …         9     …         9     …         9     …         9     …         9     …         9     …         9     …         9     …         9     …         9     …         9     …         9     …         9     …         10     10         11     10         12     10         13     10         14     10         14     10         15     …         16     10                                                                                                    | 英訳:       英訳:                                                                                                    | <br> <br> <br>(非公開) 〇 非公開<br> <br> <br> <br> <br>                                           |  |  |
| -ドは、HP       専門分野欄       されます。       公開区分       研究分野キーワード       外部リンクURL       ④必ず「登 | 5     …       6     …       7     …       8     …       9     …       9     …       1     ● 公開可 Oresearch<br>外部公開する場合は、研<br>人部公開する場合は、研<br>してく                                                                                                    | 英訳:       英訳:       英訳:       英訳:       英訳:       英訳:       英訳:       英訳:       研究分野キーワード       1map提供可(研究者間公開)       ○researchmap提供可<br>(研究者間公開)       スネットワーグシステム       ミ、)で区切って、英訳は半角のカンマ()で区切ってくださる       - 登録                                                                                                    | (非公開)〇非公開<br>(非公開)〇<br>北、。                                                                  |  |  |